別紙 ②

保護者 様

「Google Classroom」の 家庭からのログインについて

丹波市立新井小学校

校長 柳川瀬 武彦

1 目的

オンライン教育システムを活用して児童生徒の学校とご家庭での学習機会を 保障できるようにする。

- 2 利用内容
  - ・インターネットを利用して、学校とご家庭の連絡のやりとりができます。
  - ・インターネットを利用して、先生が学習課題を配信したり、児童生徒が学 習課題を提出したりすることができます。
  - 「学校と学校」や「学校とご家庭」など、離れた場所をビデオ通話でつなぐ ことができます。
  - ・学校、学年、クラス、グループ単位で、意見交流や共同作業等、双方向からの活動に活用することができます。
  - ・学校や教育委員会からのアンケートをオンライン上で行うことができます。
- 3 ログイン手順

※お子様と一緒にログインの手順をご確認ください。

①学校から持ち帰った「タブレット」の場合

学校で、既にログインしていますので、「Google Classroom」のアイコン をダブルクリックすると、「Google アプリ」ボタンから使用するアプリを 選択できます。

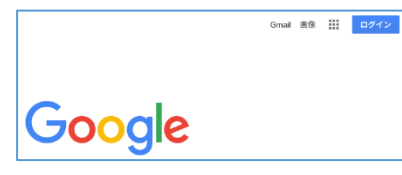

「Google アプリ」ボタン

- ②インターネットにつながっているご自宅のパソコンかスマートフォンの場合
- ・パソコンかスマートフォンからインターネットに接続し、グーグルのホー ムページ(https://www.google.co.jp)にアクセスします。
- ・画面右上にある「Google アプリ」ボタンをクリックします。
- 「アカウント」をクリックします。
- ・「Google アカウントに移動」をクリックします。
- 「メールアドレスまたは電話番号」の欄に、学校から配付されたお子様の児 童生徒アカウント(メールアドレス)を入力し、「次へ」をクリックします。
  (裏面に続く)

- ・「パスワードを入力」の欄に、学校から配付されたお子様のパスワードを入力し、「次へ」をクリックします。
- ・「アカウントの保護」の画面の「確認」をクリックします。
- ・「ようこそ、○○○○(お子様の児童生徒アカウント)さん」の画面が表示で きたらログインの完了です。
- ・「Google アプリ」ボタンから使用するアプリを選択します。
- 4 その他
  - ・個人情報や児童生徒が作成したデータ等が外部へ流出しないように、各種 制限を設けています。
  - ・ご不明な点がありましたら、学校へお問い合わせください。